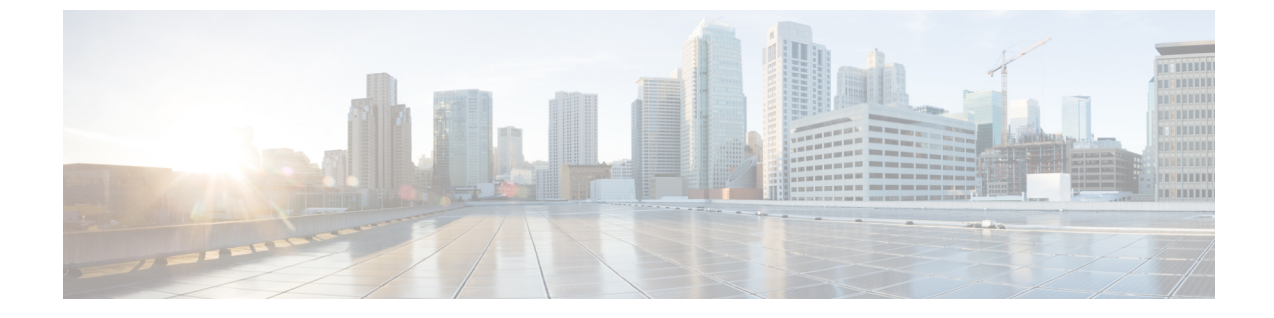

## デバイスの SSH ホストキー違反

・デバイスの SSH ホストキー違反 (1ページ)

## デバイスの SSH ホストキー違反

このアラームは、デバイスの SSH ホストキーが変更され、デバイスの Crosswork Cloud のレ コードにある SSH ホストキーと一致しない場合にトリガーされます。このアラームをクリア するには、UI を使用して新しい SSH キーを確認して受け入れます。このアラームを設定する には、次の手順を実行します。

- ステップ1 メインウィンドウで、□>[設定(Configure)]>[ポリシー(Policies)]の順にクリックします。
- ステップ2 [ポリシーを追加(Add Policy)]をクリックします。
- ステップ3 [名前 (Name)] フィールドでポリシー名を入力します。
- ステップ4 [トリガー (Triggers)] で、[ルールの追加 (Add Rules)]をクリックします。
- ステップ5 [デバイスSSHホストキー違反 (Device SSH Host Key Violation)]をクリックします。
- ステップ6 [次へ (Next)]をクリックします。
- ステップ7 デフォルトでは、ルールが有効になっています。ルールをまだ使用しない場合は、スイッチを[無効 (DISABLED)]に切り替えます。
- ステップ8 [重大度 (Severity)]ドロップダウンリストで、このアラームに定義する重大度を選択します。
- **ステップ9** その他の必要なインターフェイスおよびエンドポイント通知の設定を行い、[保存(Save)]をクリックします。

I

翻訳について

このドキュメントは、米国シスコ発行ドキュメントの参考和訳です。リンク情報につきましては 、日本語版掲載時点で、英語版にアップデートがあり、リンク先のページが移動/変更されている 場合がありますことをご了承ください。あくまでも参考和訳となりますので、正式な内容につい ては米国サイトのドキュメントを参照ください。